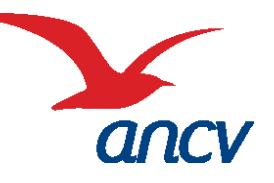

Fiche pratique

# Espace Client ANCV

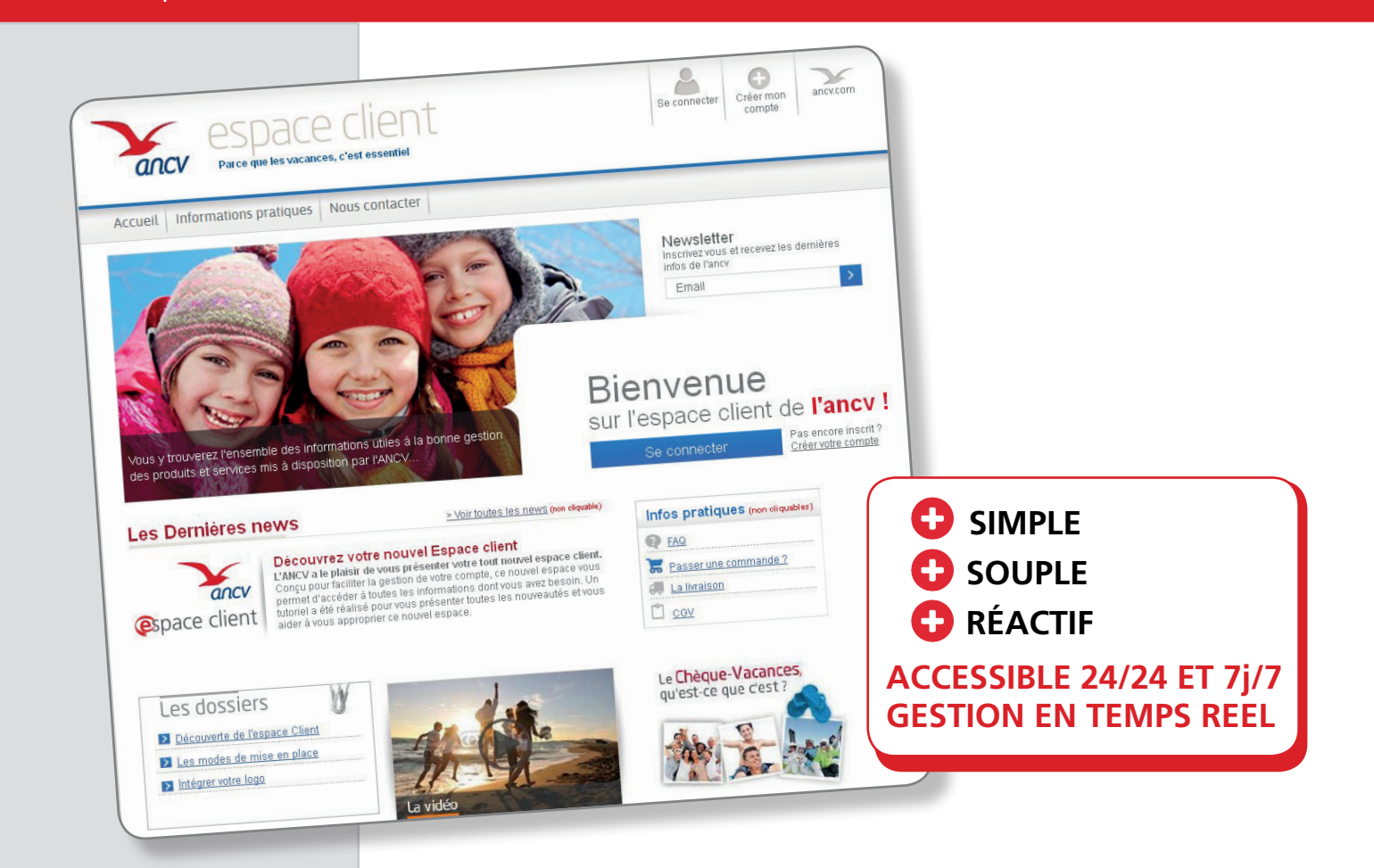

https://espace-client.ancv.com

### Vous pouvez sur votre espace :

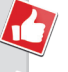

Gérer votre compte : informations, adresses, modes de mise en place...

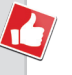

**Vous informer :** sur les nouveautés produits et services mais aussi poser vos questions...

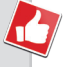

Commander mais aussi suivre vos commandes, visualiser l'historique...

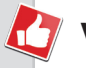

Valider : vos logos, courriers et autres services en ligne.

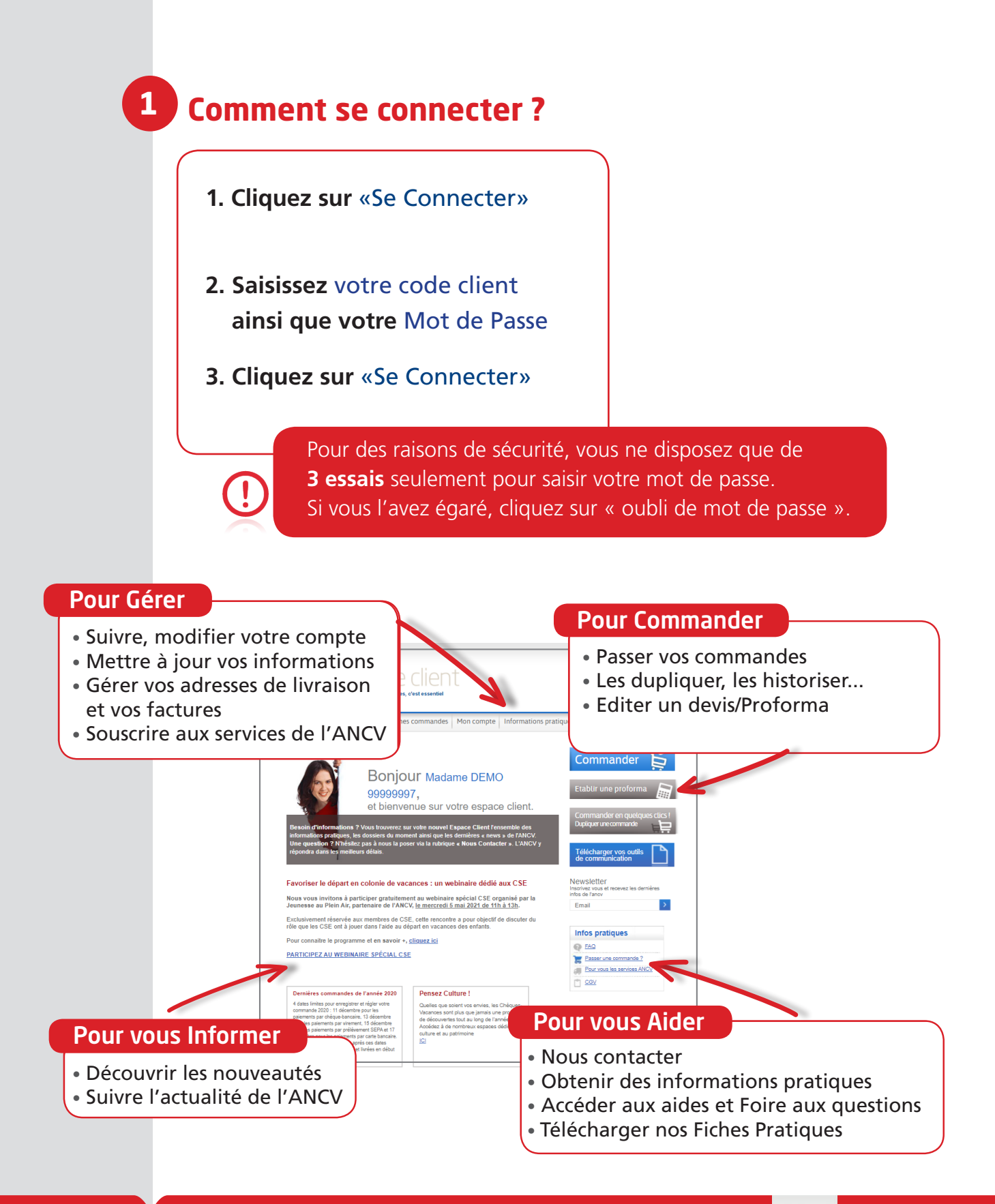

#### NOUVEAU CLIENT ? Inscrivez-vous et créez votre compte personnel

Créer mon compte

1. Créez votre compte

2. Vous recevrez un e-mail de confirmation afin d'activer votre compte **3. Complétez vos données** client et **choisissez** votre mot de passe

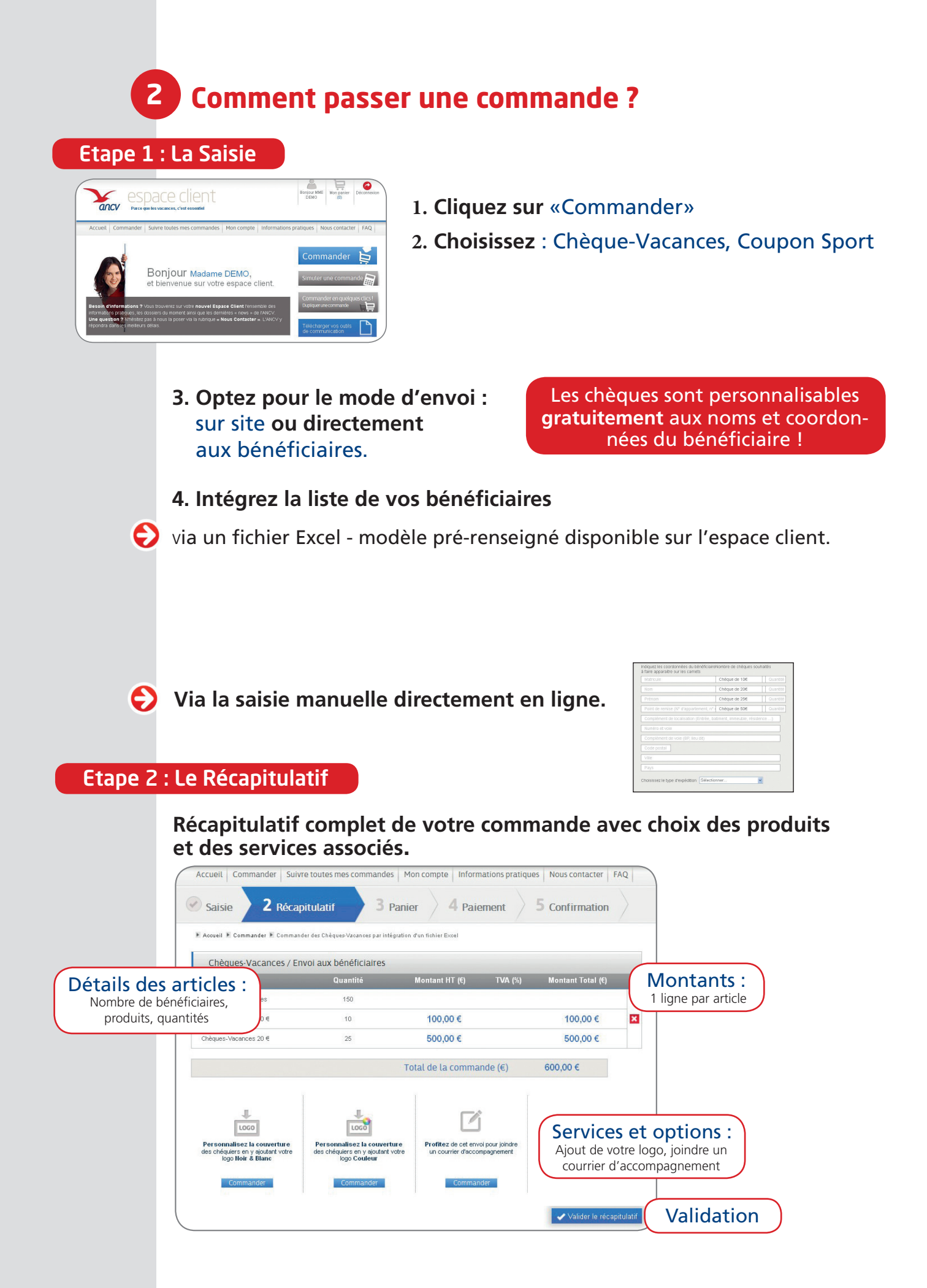

#### Etape 3 : Votre Panier

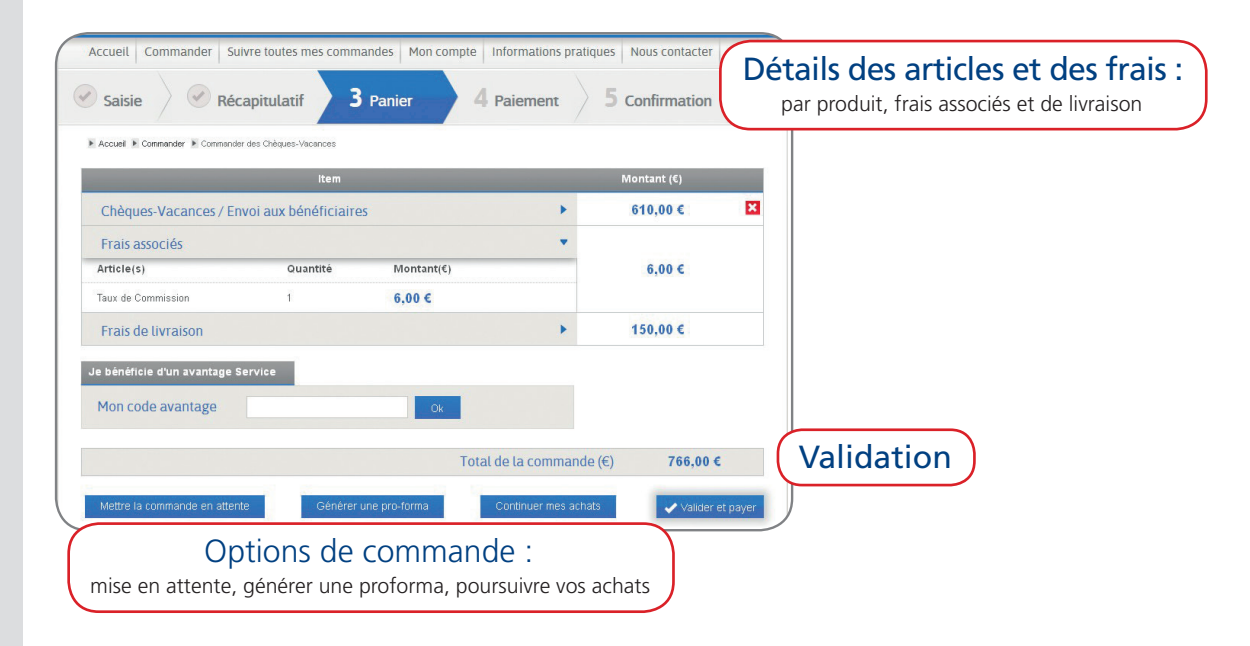

#### **Etape 4 : Paiement**

| Accueit       Commander       Suivre toutes mes commandes       Mon compte       Informations pratiques       No         Saisie       Saisie       Récapitulatif       Panier       4 Paiement       5                                                                                                    | Confirmation                                                                                                    |
|----------------------------------------------------------------------------------------------------|----------------------------------------------------------------------------------------------------|
| A Accuell & Commander & Commander des Chèques-Vacances avec un fichier Excel  Choisissez votre mode de palement Télé-règlement Vous n'avez pas encore adhéré au Télé-règlement. En prévsion de votre prochaine commande, pensez à compléter votre demande d'adhésion dans la rubrique mon Télé-règlement. Avec le Télé-règlement, vous autorisez l'ANCV à prélever sur votre compte le montant global de votre comma | Choisissez votre mode de paiement :<br>- Chèque Bancaire<br>- Carte Bancaire<br>- Virement Bancaire<br>- Prélèvement SEPA |
| Chèque bancaire                                                                                                    | e cholsis ce palement                                                                                                    |

#### **Etape 5 : Confirmation** Confirmation de votre commande Accueil Commander Suivre toutes mes commandes Mon compte Informations pratiques avec un email récapitulatif transmis automatiquement **5** Confirmation Saisie Saisie Récapitulatif Panier Paiement ► Accueil ► Commander ► Cor Confirmation Modes de mise en place : Votre commande a bien été prise en compte. Vous allez recevoir un email de confirmation. Dès réception de votre règlement, votre commande sera traitée par nos services. vous pourrez dès cet écran mettre à jour votre prochain mode de mise en place : Epargne, Participation ou sans contribution des salariés (Distribution) Vous pouvez dès à présent compléter votre mode de mise en place <u>en cliquant ici.</u> Vous pouvez maintenant : Adhérer au télé-règleme sour votre future comma

## 3 Comment suivre vos commandes ?

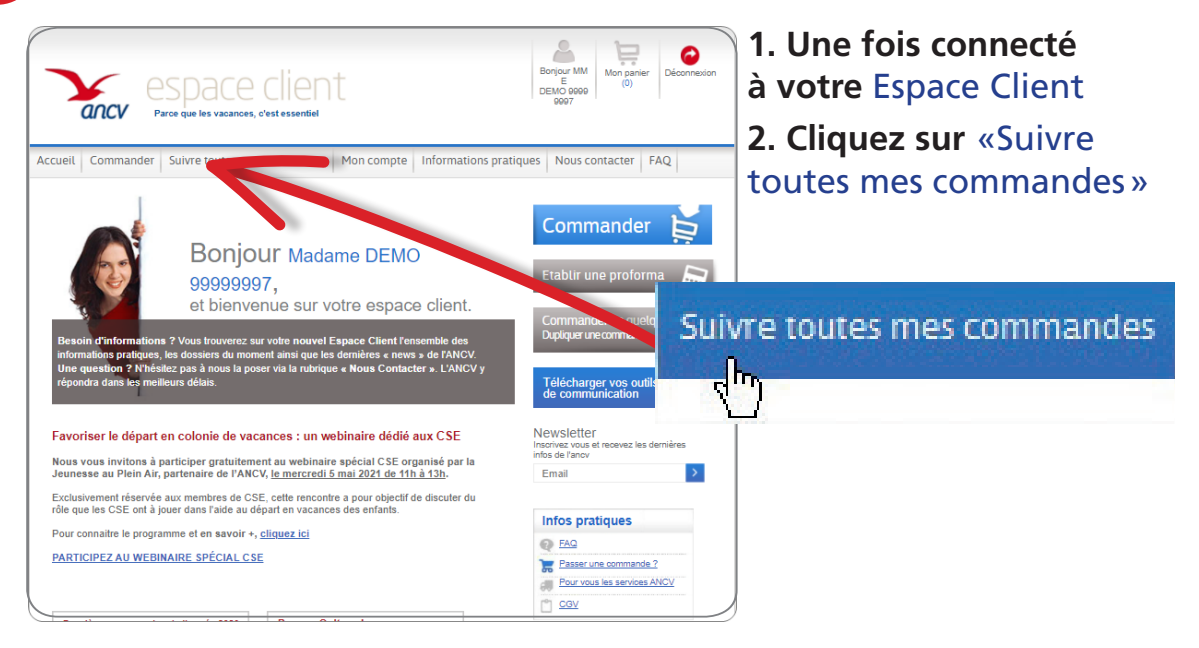

- 3. Vous aurez accès à l'ensemble de vos commandes par typologie soit :
- S Vos commandes en attente de traitement
- Vos commandes en cours de traitement
- C'historique des commandes traitées

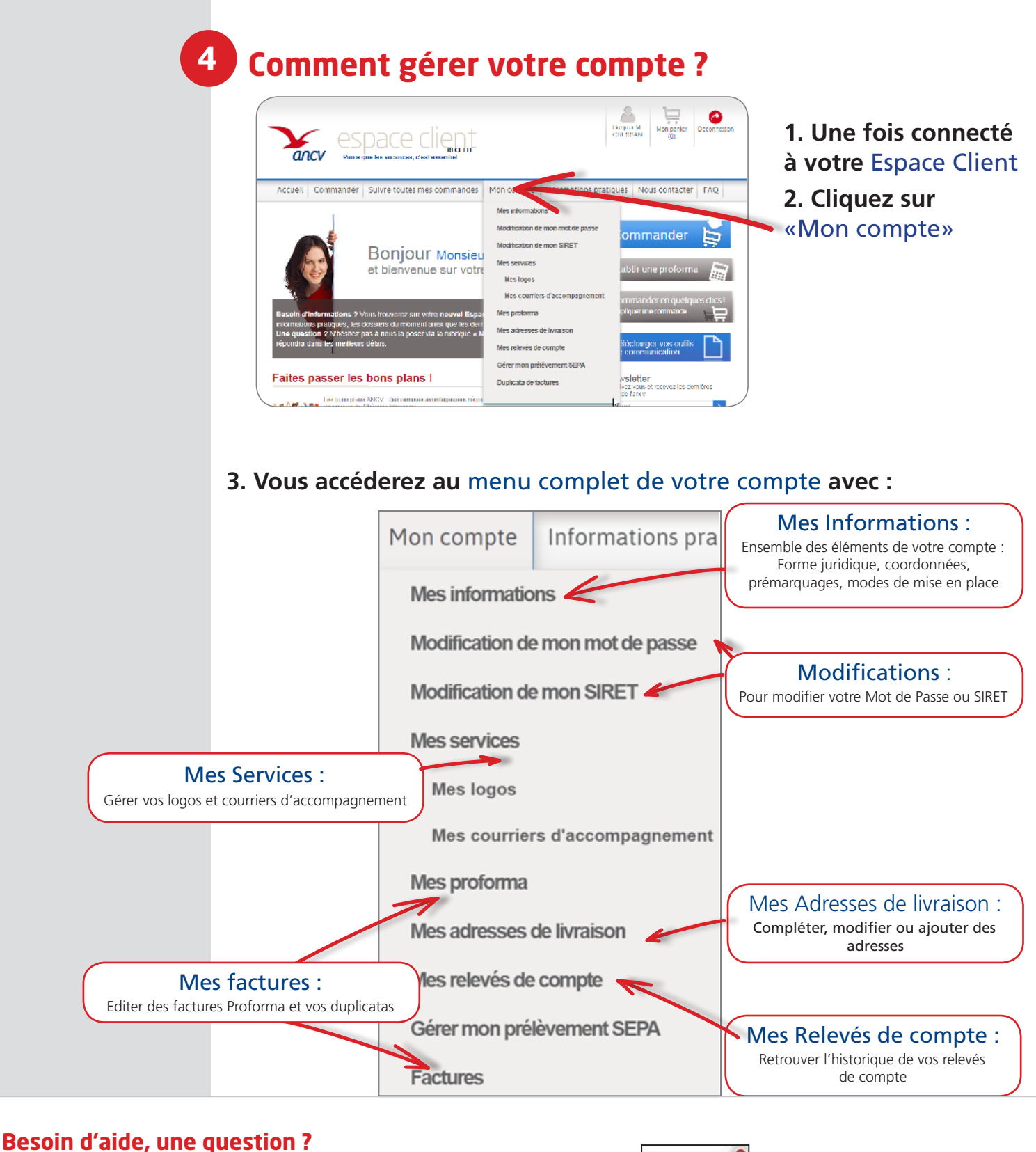

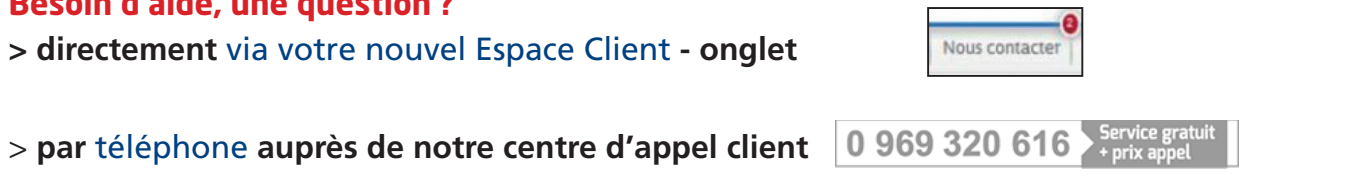

ISO 9001:2008

BUREAU VERITAS

Agence Nationale pour les Chèques-Vacances Siège Social : 36, Boulevard Henri Bergson - CS 50159 - 95201 Sarcelles Cedex WWW.anCV.COM OU 0969 320 616 Service gratut Établissement public Industriel et commercial - 326 817 442 RCS Pontolse - N° TVA Intracommunautaire FR 06 326 817 442 N° d'Immatriculation au registre des opérateurs de voyage et de séjours : IM095130003 Garantie financière : GROUPAMA ASSURANCE-CRÉDIT, 8-10 rue d'Astorg 75008 Paris Assurance RCP : HISCOX, 19 rue Louis Le Grand, 75002 Paris